## **Smart Life Manual**

# til Light On Site

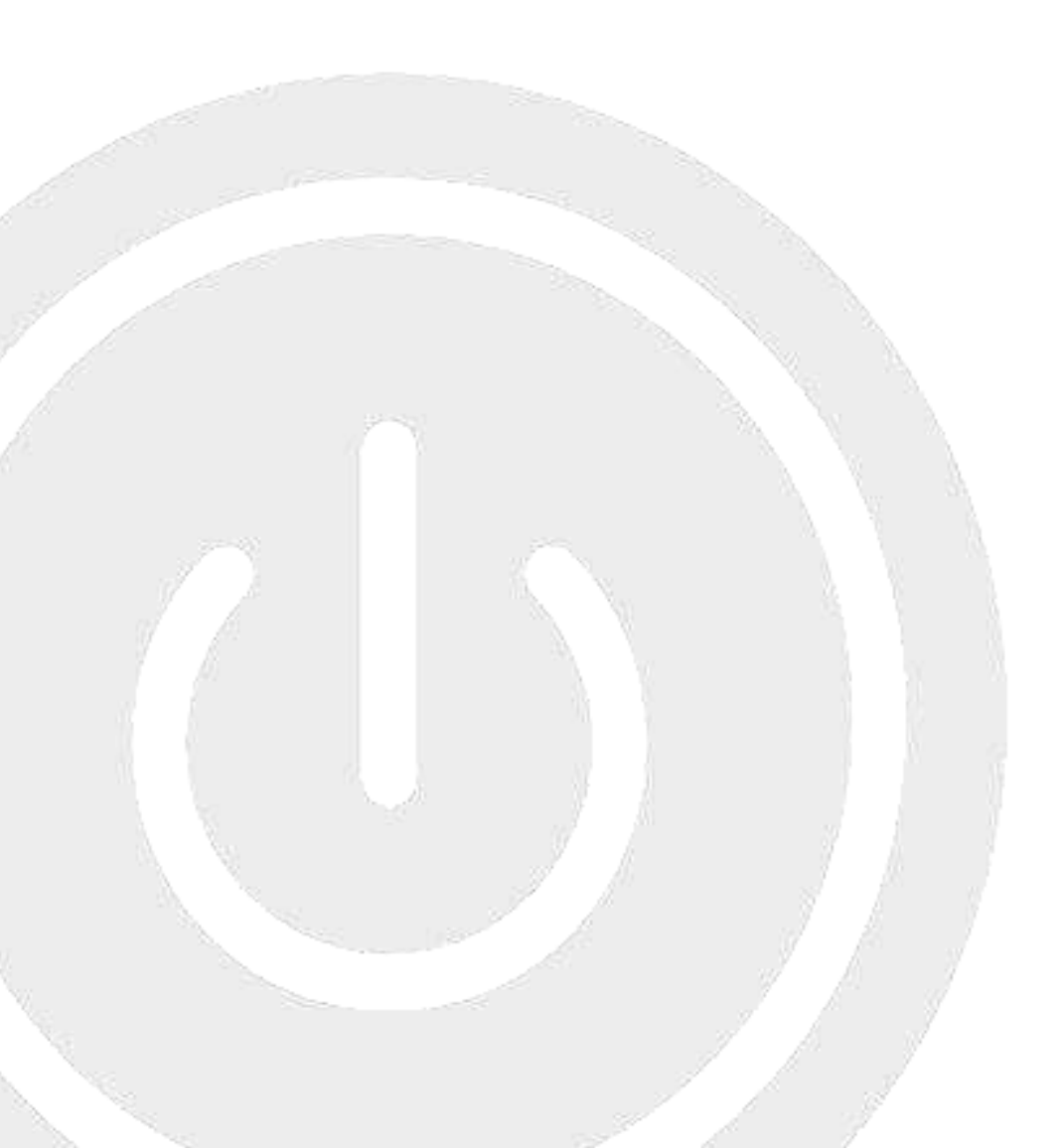

1 Download **Smart Life** app'en til din mobiltelefon.

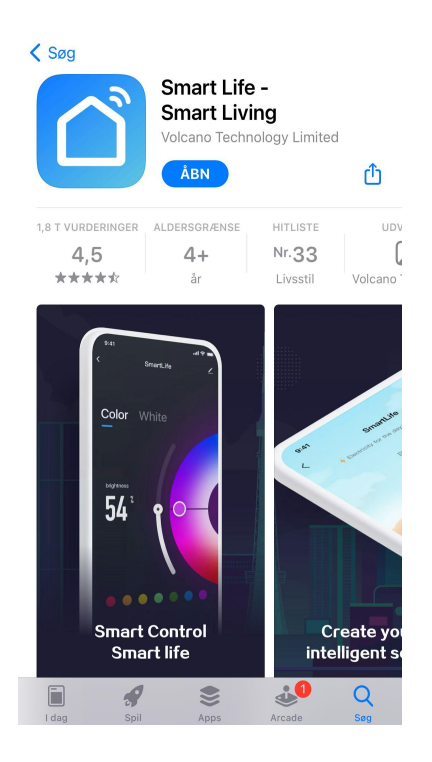

2

Åben Smart Life app'en og vælg "Sign Up".

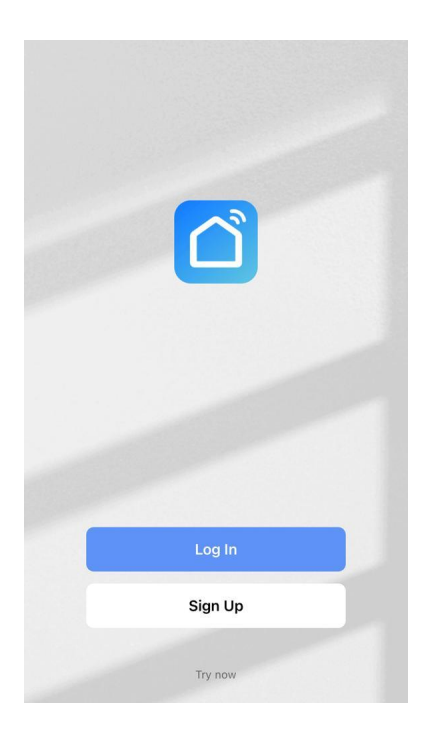

3

Registrer som bruger ved at vælge land samt indtast mailadresse.

Sæt flueben ved "I Agree <u>User Agreement</u> and <u>Privacy Policy</u>" og tryk på knappen "Get Verification Code".

| Denmark<br>Email Address          | ~                        |
|-----------------------------------|--------------------------|
| eksempel@mail.dk                  | ×                        |
| ✓ I Agree <u>User Agreement</u> a | nd <u>Privacy Policy</u> |
| Get Verification                  | Code                     |
|                                   |                          |

4

Der fremsendes en verifikationskode til den indtastede email adresse, hvoraf verifikationskoden fremgår.

|      | Registration verification code                                  |
|------|-----------------------------------------------------------------|
|      | 385743                                                          |
|      | For verifying your registration account:<br>info@lightonsite.dk |
| This | code is valid for 30 mins. Please complete the registratic      |

**5** Indtast verifikationskoden fra mailen i **Smart Life** app'en.

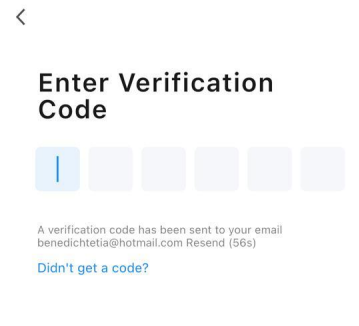

| 1    | 2     | 3<br>Def     |
|------|-------|--------------|
| 4    | 5     | 6            |
| вні  | JKL   | MNO          |
| 7    | 8     | 9            |
| pqrs | T U V | wxyz         |
|      | 0     | $\bigotimes$ |

6

Indtast en personlige kode, som indeholder 6-20 tegn med et mix af bogstaver og tal. Tryk derefter på knappen "Done".

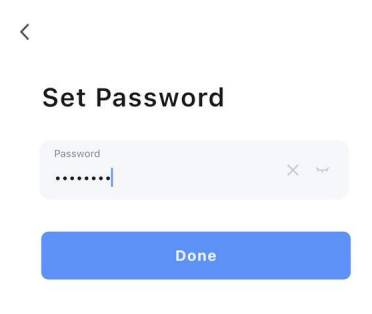

**Smart Life** app'en spørger om lokalitet må benyttes. Vælg "Tillad, mens du bruger app".

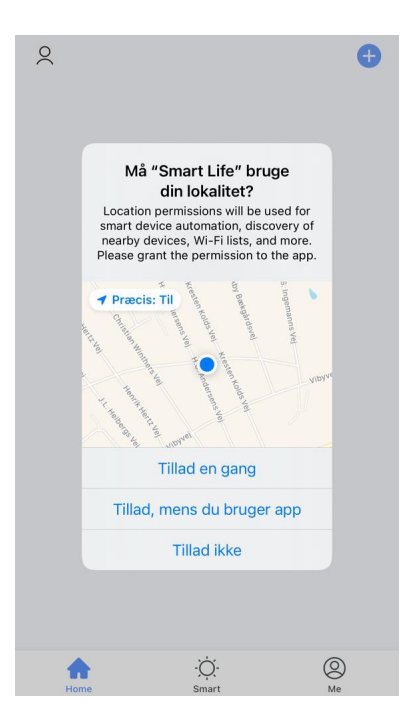

#### 8

Tryk på knappen "Add Device".

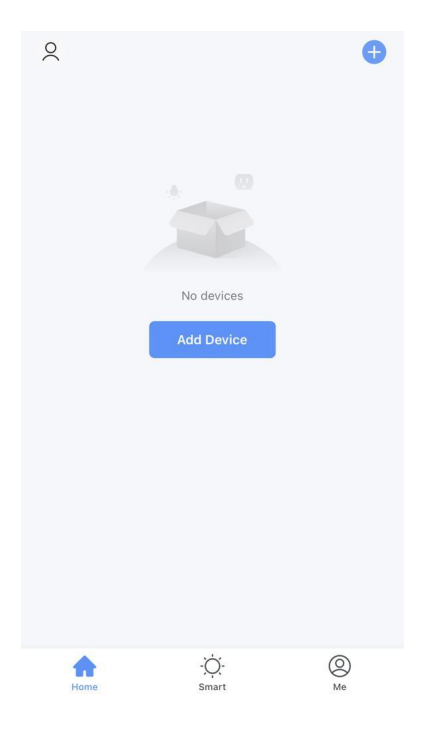

Opret forbindelse til det ønskede netværk ved at indtaste Wifi navn samt kode. Tryk derefter på knappen "Next".

| Cancel                                                                                                    |
|----------------------------------------------------------------------------------------------------|
| Select 2.4 GHz Wi-Fi Network and<br>enter password.<br>If your Wi-Fi is 5GHz, please set it to be 2.4GHz.<br>Common router setting method |
| × Wi-Fi - 5Ghz<br>✓ Wi-Fi - <b>2.4Ghz</b>                                                                                                 |
|                                                                                                    |
| Password                                                                                                    |
| Next                                                                                                    |

**10** Afvent at **Smart Life** app'en finder de ønskede enheder.

| <                                                                                          | Add I                      | Device                 | 8                       |
|--------------------------------------------------------------------------------------------|----------------------------|------------------------|-------------------------|
| Searching for nearby devices. Make sure your device has entered pairing mode. Add Manually |                            |                        |                         |
|                                                                                            |                            |                        |                         |
| Lighting                                                                                   | 1 1<br>n                   | 1.1<br>m               | 1.1                     |
| Sensors                                                                                    | Plug<br>(BLE+Wi-Fi)        | Socket<br>(Wi-Fi)      | Socket<br>(Zigbee)      |
| Large<br>Home Ap                                                                           | 1 1<br>n                   | 1.1                    | 1 1<br>n                |
| Small Home<br>Appliances                                                                   | Socket<br>(BLE)            | Socket<br>(NB-IoT)     | Socket<br>(other)       |
| Kitchen<br>Appliances                                                                      |                            | Power Strip            |                         |
| Exercise<br>& Health                                                                       | 0 1111                     | 0 1111                 | 0 1111                  |
| Security &<br>Video Sur                                                                    | Power Strip<br>(BLE+Wi-Fi) | Power Strip<br>(Wi-Fi) | Power Strip<br>(Zigbee) |
| Gateway<br>Control                                                                         |                            |                        |                         |
| Outdoor<br>Travel                                                                          | Power Strip<br>(other)     |                        |                         |
| <b>F</b> =                                                                                 |                            | Switch                 |                         |

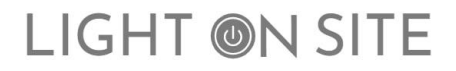

Når alle devices er fundet, kan de grupperes i app'en, således at de styres samtidig. Der skal fremgå samme antal devices, som antallet af drivere i hjemmet.

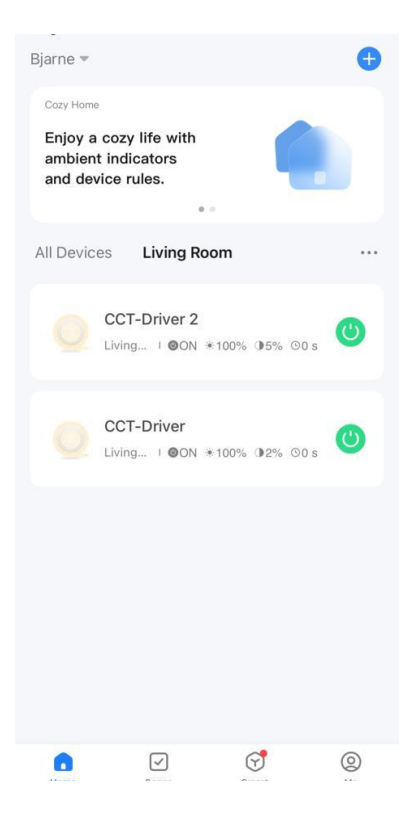

12

Gå ind på en af driverne og tryk på blyanten i øverste højre hjørne.

|          | CCT-Driver 2<br>Room:Living Room | 2                    | > |
|----------|----------------------------------|----------------------|---|
| Device   | Information                      |                      | > |
| Tap-to-  | Run and Automation               |                      | > |
| Device   | Review                           |                      | > |
| Device O | ffline Notification              |                      |   |
| Offline  | Notification                     | 0                    |   |
| Others   |                                  |                      |   |
| Share D  | Device                           |                      | > |
| Create   | Group                            |                      | > |
| FAQ & F  | Feedback                         |                      | > |
| Add to   | Home Screen                      |                      | > |
| Check I  | Device Network                   | Check Now            | > |
| Device   | Update                           | No updates available | > |

**13** Vælg her "Create Group" og tilføj begge drivere.

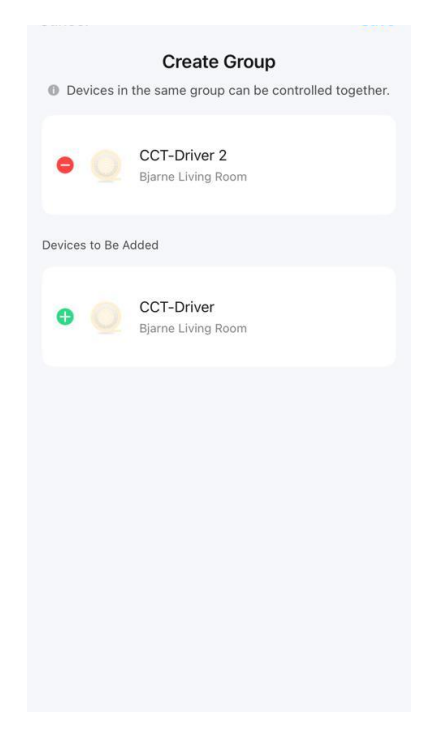

#### 14

Angiv gruppenavn og vælg herefter "Save". Driverne er nu grupperet og kan styres samtidig.

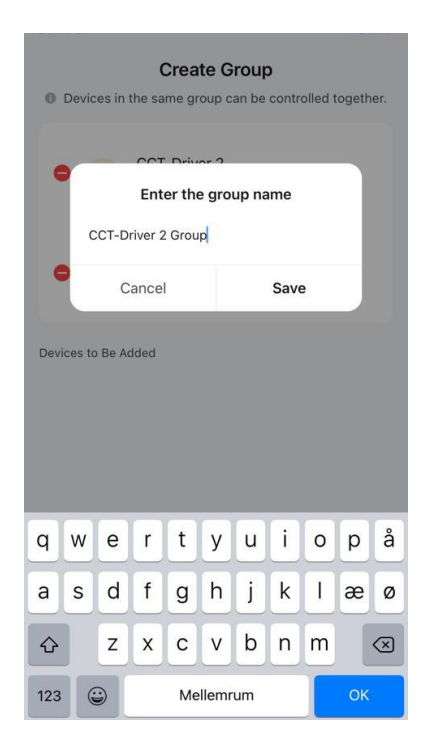

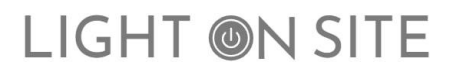

Tryk på knappen "Home" hvorfra lysstyrke, farvetone mv. styres.

Lysstyrken kan her reguleres, ved at trykke på den lille lyspære nederst i app'en.

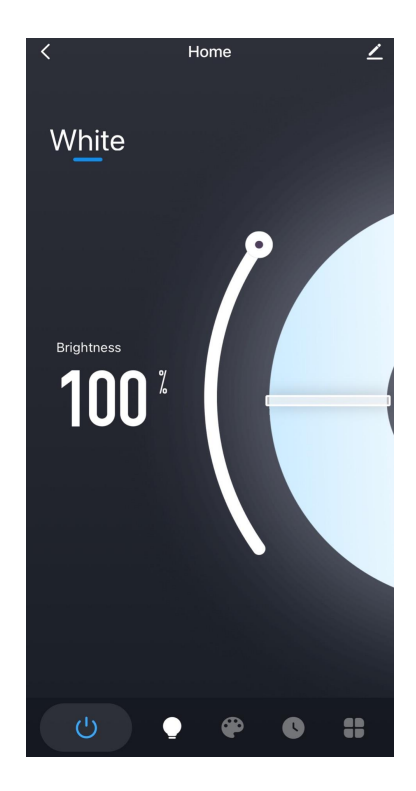

16

Ved at trykke på farvepaletten nederst i app'en kan der vælges farvetone.

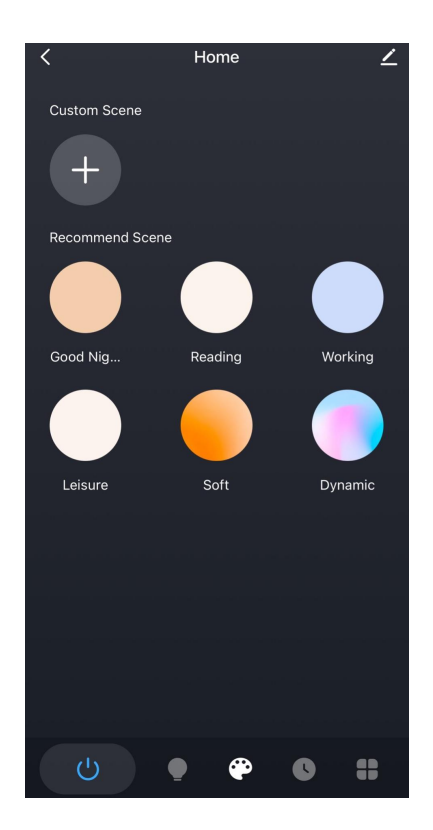

Lyset kan times ved at anvende knappen "Schedule". Her kan tilføjes tidsintervaller for tænd og sluk af lyset.

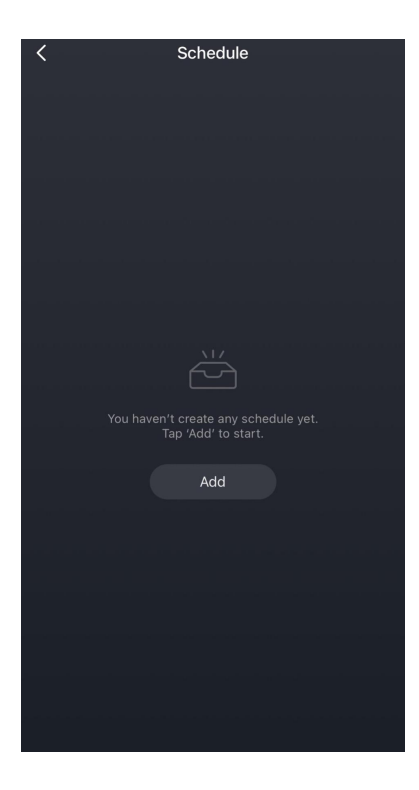

18

Under knappen "Power Memory" kan der gemmes individuelle lysindstillinger.

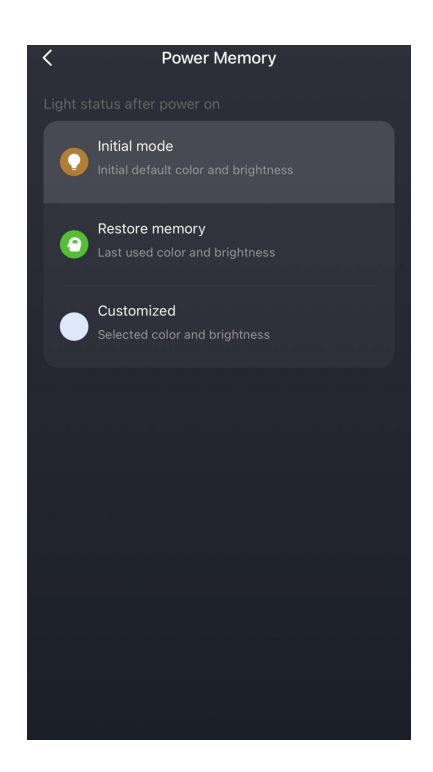

**19** Tilknyt medlemmer:

Vælg "Me" i Smart Life app'en og vælg her "Home Management"

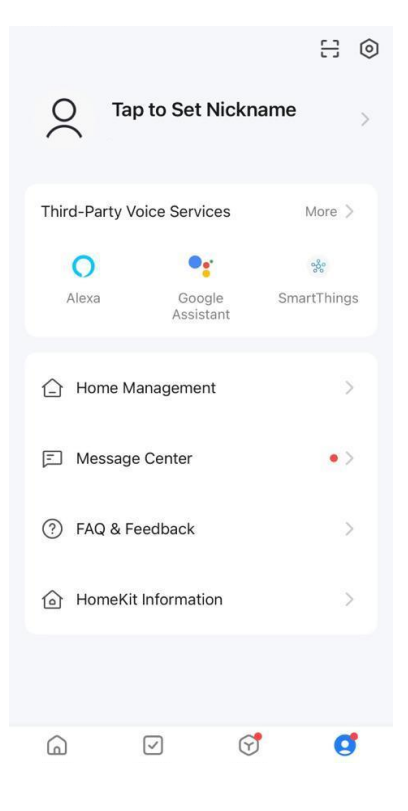

**20** Vælg "Create a home"

| < н           | ome Management |   |
|---------------|----------------|---|
| My Home       |                | > |
| Signe hjem    |                | > |
| Create a home |                |   |
| Join a home   |                |   |
|               |                |   |
|               |                |   |
|               |                |   |
|               |                |   |
|               |                |   |
|               |                |   |
|               |                |   |

21

Indtast her det ønskede navn, eksempelvis "Jens Jensens stue" og vælg de rum, hvor lyspakken er opsat. Tryk herefter "Save".

| Cancel         | Create a home |            |
|----------------|---------------|------------|
| Home Name*     | Enter         |            |
| Location Set   | t             | >          |
| Rooms:         |               |            |
| Living Room    |               | 0          |
| Master Bedroon | n             | $\bigcirc$ |
| Second Bedroo  | m             | $\bigcirc$ |
| Dining Room    |               | 0          |
| Kitchen        |               | 0          |
| Study Room     |               | $\bigcirc$ |
| Add Room       |               |            |
|                |               |            |
|                |               |            |
|                |               |            |
|                |               |            |

22

Herefter kan medlemmer tilføjes ved at vælge "Add member"

| <                         | Home Settings                                          |            |   |
|---------------------------|--------------------------------------------------------|------------|---|
| Home N                    | lame                                                   | Signe hjem | > |
| Room Management 1 Room(s) |                                                        |            | > |
| Location                  | n                                                      |            | > |
| Home Me                   | ember                                                  |            |   |
| 0                         | New member<br>info@lightonsite.dk                      |            | > |
| 0                         | signegeil                                              | Home Owner | > |
| Add Member                |                                                        |            |   |
| Transfe                   | r Home Ownership                                       |            | > |
|                           | Delete Home                                            |            |   |
|                           |                                                        |            |   |
|                           |                                                        |            |   |
| Add Me                    | signegeil<br>Imber<br>Ir Home Ownership<br>Delete Home | Home Owner | > |

**23** Inviter via sms og vælg her "Messages".

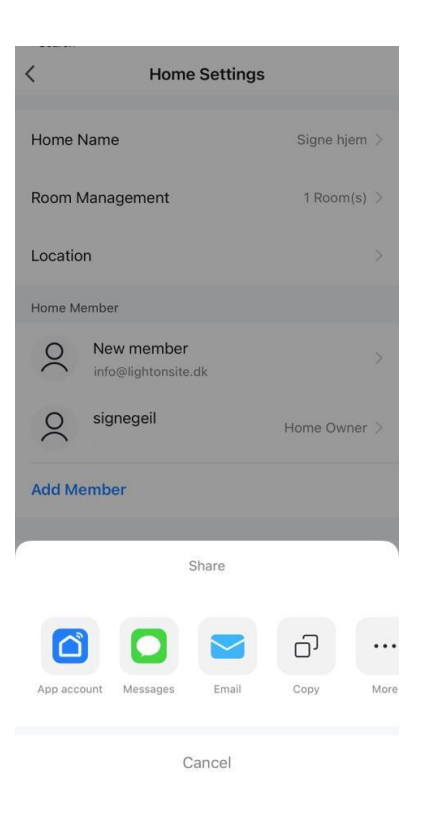

24

Angiv telefonnummer på det nye medlem og send sms. Det nye medlem har nu modtaget en sms med en kode.

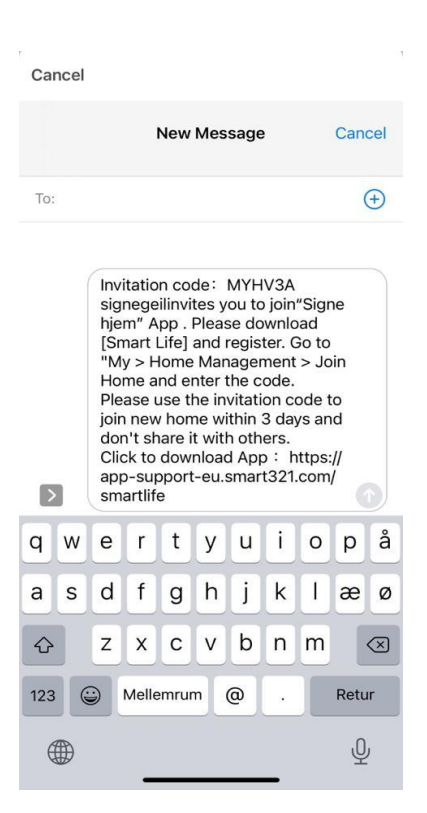

Medlemmet går ind i Smart Life app'en på egen mobiltelefon og vælger "Me". Herunder vælges "Home Management".

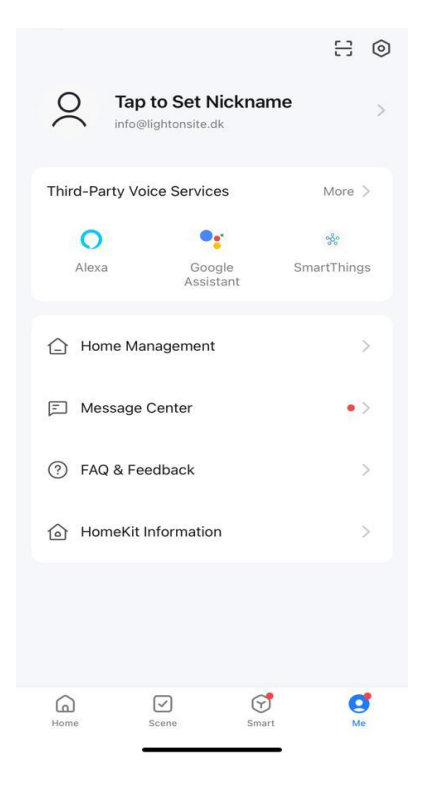

**26** Vælg "Join a home"

| <            | Home Management |   |
|--------------|-----------------|---|
| Bjarne       |                 | > |
| Test         |                 | > |
| Signe hjem   |                 | > |
| Create a hom | e               |   |
| Join a home  |                 |   |
|              |                 |   |
|              |                 |   |
|              |                 |   |
|              |                 |   |
|              |                 |   |
|              |                 |   |
|              |                 |   |
|              |                 |   |

**27** Indtast her den kode, som er modtaget i sms.

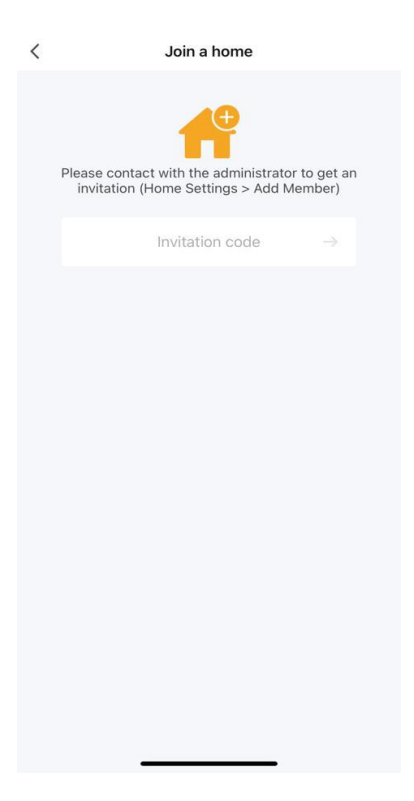

28

Vælg "Home" og vælg i øverste venstre hjørne, det hjem som nu er tilknyttet. Vælg ved at trykke på den lille pil ned. Medlemmet er nu tilføjet og kan styre lyset i app'en.

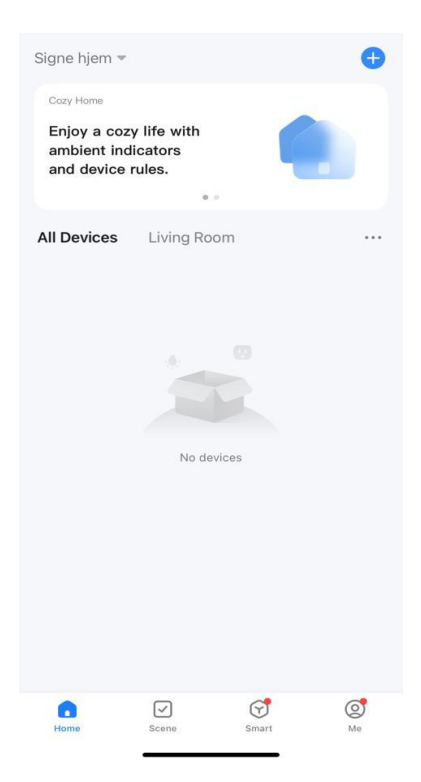